## 修改触摸屏 IP 地址方法

1. 按住触摸屏可触摸部分给触摸屏上电,进入设置页面,设置界面如下图:

软件版本号: 3.3.2.5883 本系统唯一序列号为: d72891463b7130357ab3b395 本系统IP地址: 192.168.2.190,192.168.1.176(WiFi) 运行环境已获授权(0-0) 产品编号: 7231033220101295

系统参数设置

进入运行环境

按住空白处3秒之后进入触摸校准程序

2. 点击"系统参数设置"按钮,进入"TPC系统设置页面",页面如下图:

| 系统版本: NK_702.26 物理存储空间: 74 M   版本类型: Linux 已用存储空间: 58 M   发布时间: 2021-11-01 可用存储空间: 15 M   构建版本: 092ob6084 可用内存空间: 82 M |
|----------------------------------------------------------------------------------------------------|

点击"网络"选项,网卡选择"LAN",点击IP、掩码、网关后对应的空白处,点击右键盘"←"删除原本的值,输入需要修改IP、掩码、网关的值。
IP:192.168.2.190、掩码:255.255.255.0、网关:192.168.2.1。修改后如下图:

|           | 本系统唯   | —序列号  | 为: d7289 | 1463671 | 130357ab3b | 395 |     |
|-----------|--------|-------|----------|---------|------------|-----|-----|
| Į         |        |       | TPC系统i   | 受置      |            |     |     |
| 系统 背光     | 蝉      | ß i   | 触摸       | 时间      | 网络         | 密码  | 物联网 |
| - 网络设置    |        |       |          |         |            | Ŷ   |     |
| 网卡: LAN   |        |       |          | 7       | 1          | 2   | 3   |
| DHCP: 🗌 " | 自用动态II | "地址分酉 | 记模式      | -       |            | _   |     |
| IP: 192   | . 168  | . 2   | . 190    |         | 4          | 5   | 6   |
| 掩码: 255   | . 255  | . 255 | . 0      |         | 7          | 8   | 9   |
| 网关: 192   | . 168  | . 2   | . 1      |         |            |     |     |
| DNS:      |        | ].    | ].[      |         | Del        | 0   | <   |
| 刷         | 新      | 配置    | 确定       |         |            | Tab |     |

4. 修改完毕点击"确定"按钮。转到开机后第一个页面,点击"进入运行环境"

按钮,就进入触摸屏页面, IP 地址设置完毕。

| 软件版本号: 3.3.2.5883                          |
|--------------------------------------------|
| 本系统唯一序列号为: d72891463b7130357ab3b395        |
| 本系统IP地址: 192.168.2.190,192.168.1.176(WiFi) |
| 运行环境已获授权(0-0)                              |
| 产品编号: 7231033220101295                     |
|                                            |
|                                            |

|   | 系统参数设置 |  |
|---|--------|--|
| L |        |  |
|   |        |  |
|   |        |  |

按住空白处3秒之后进入触摸校准程序